# ACTIVITE de FORMATION

| Nom :                                                                                                    |                                                                                                    |  |  |  |
|----------------------------------------------------------------------------------------------------|----------------------------------------------------------------------------------------------------|--|--|--|
| Prénom :                                                                                                    |                                                                                                    |  |  |  |
| Centre d'intérêt : CI 1 / Identification des équi                                                                                                    | pements ainsi que leurs interconnexions                                                                                                    |  |  |  |
| <u>Activité :</u>                                                                                                    |                                                                                                    |  |  |  |
| Etude d'un GBF Métrix GX240<br>Générer un signal périodique                                                                                                    |                                                                                                    |  |  |  |
| MODE<br>SWEEP LIN INT STOP SGL FMA<br>FRIER LOG EXT START MONO                                                                                                    | $\begin{array}{c} HA & 104 & 104 & 104 & 100 & 10 & 1 & INV & Product & -20 dB \\ \hline \\ HA & 104 & 104 & 104 & 100 & 10 & 1 & INV & Product & -20 dB \\ \hline \\ HA & 104 & 104 & 104 & 100 & 10 & 1 & INV & Product & ATT \\ \hline \\ 0.5 & 100 & 100 & 100 & 10 & 1 & INV & Product & ATT \\ \hline \\ 0.5 & 100 & 100 & 100 & 100 & 0 \\ \hline \\ 0.5 & 100 & 100 & 100 & 100 & 100 & 100 \\ \hline \\ 1244 - 4 \\ SWEP \\ 10 ms & 100 & 100 & 100 & FMAX \\ \hline \\ SWEP \\ 10 ms & 100 & 100 & 100 & 100 & 100 & 100 \\ \hline \\ 10 ms & 100 & 100 & 100 & 100 & 100 & 100 \\ \hline \\ 10 ms & 100 & 100 & 100 & 100 & 100 & 100 \\ \hline \\ 10 ms & 100 & 100 & 100 & 100 & 100 & 100 & 100 \\ \hline \\ 10 ms & 100 & 100 & 100 & 100 & 100 & 100 & 100 \\ \hline \\ 10 ms & 100 & 100 & 100 & 100 & 100 & 100 & 100 & 100 & 100 & 100 \\ \hline \\ 10 ms & 100 & 100 & 10$ |  |  |  |
| Compétences visées :                                                                                                    |                                                                                                    |  |  |  |
| C1-1 Appréhender la mise en oe<br>C2-1 Faire un bilan de l'existant<br>C2-2 Recueillir les informations r<br>matériels de l'installation<br>C6-2 Renseigner un compte-ren | euvre d'un projet d'installation d'un système<br>relatives à l'exploitation et aux caractéristiques des<br>du                                                                                                    |  |  |  |
|                                                                                                    | Movene min à vetre dispectition :                                                                                                    |  |  |  |

| ON DEMANDE                                         | MANDE <u>Moyens mis a votre disposition :</u> |                                  |
|----------------------------------------------------|-----------------------------------------------|----------------------------------|
| Déterminer les fonctions d'un GBF                  |                                               | GBF Métrix GX240                 |
| Générer un signal à partir d'un cahier des charges |                                               | 2 cordons                        |
|                                                    |                                               | Oscilloscope TDS 210             |
|                                                    |                                               | Fiches techniques et dossier GBF |
|                                                    |                                               |                                  |
| DUREE :                                            | CHAMP :                                       | TAXONOMIE                        |
|                                                    |                                               |                                  |
|                                                    |                                               |                                  |

### Partie A : Mise en situation

- 1. En s'aidant du dossier, donner la fonction du générateur de fonction au sein du système :
- 2. En vous aidant du dossier, donnez l'unité de la grandeur physique générée :
- 3. Donner la différence entre le générateur numérique et analogique :

4. Donner la fonction d'usage de l'objet technique en précisant les différents réglages possibles:

5. Définir à partir du diagramme sagittal les liaisons en relation avec le générateur de fonctions

# Partie B - GENERATEUR NUMERIQUE DE FONCTIONS

## 1. <u>A l'aide du dossier technique, décrivez les Fonctions Principales</u> :

<u>Nom FP1 :</u>

Grandeur d'entrée :

Grandeur de sortie :

• Ce que réalise FP1 :

Nom FP5 : Grandeur d'entrée :

Grandeur de sortie :

-

• Ce que réalise FP5 :

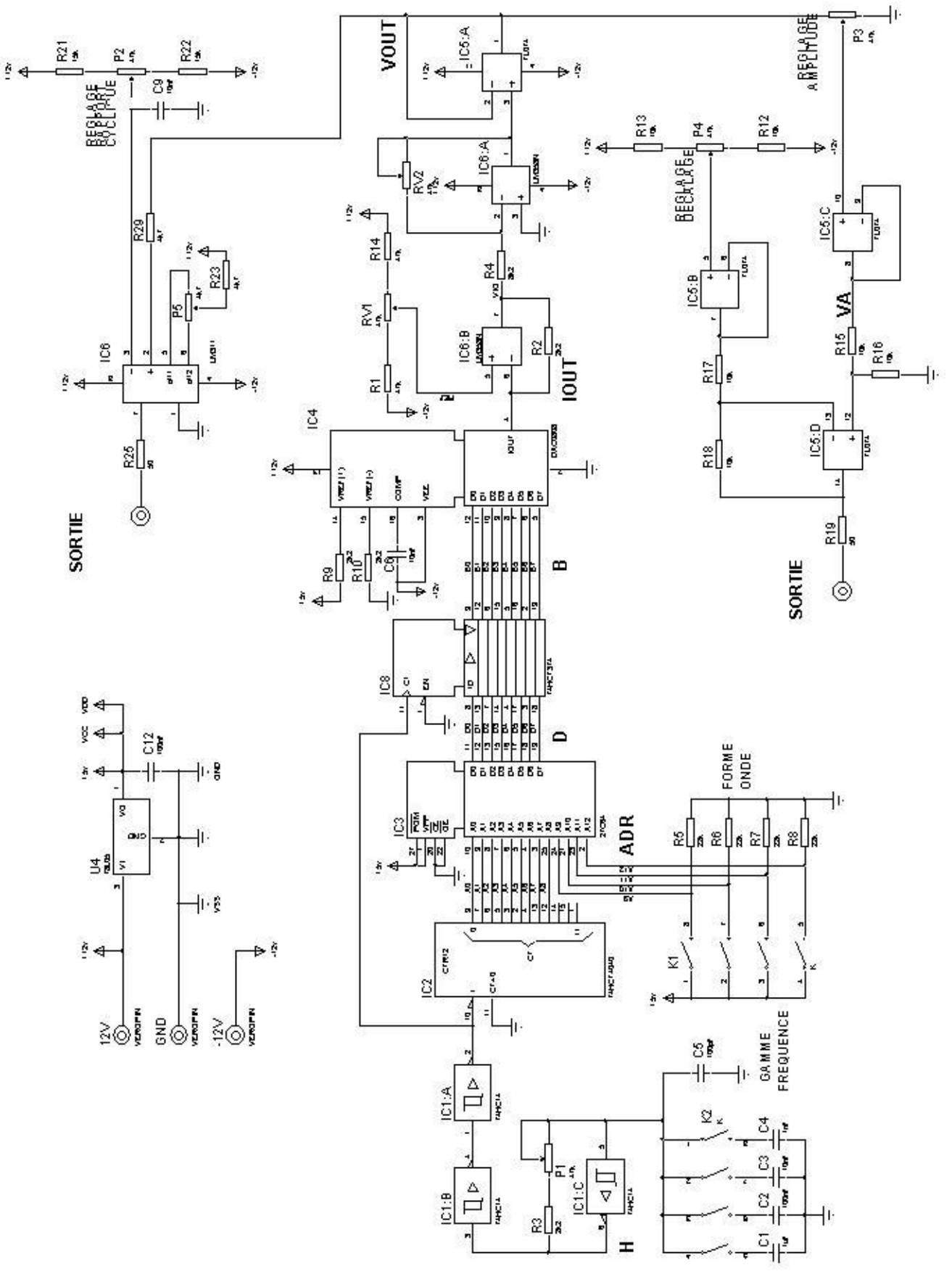

2. Repérer en traits rouge les fonctions principales du schéma structurel du générateur n

# PARTIE C - GENERATEUR ANALOGIQUE DE FONCTIONS

### 3. <u>A l'aide du dossier technique, décrivez les Fonctions Principales</u> :

#### <u>Nom FP1 :</u>

Grandeur d'entrée :

Grandeur de sortie :

• Ce que réalise FP1 :

#### <u>Nom FP3 :</u>

Grandeur d'entrée :

Grandeur de sortie :

• Ce que réalise FP3 :

#### Nom FP5 :

Grandeur d'entrée :

-

Grandeur de sortie :

- -
- Ce que réalise FP5 :

# **BAC PRO S E N**

4. Repérer en traits rouge les fonctions principales du schéma structurel du générateur analogique de fonctions

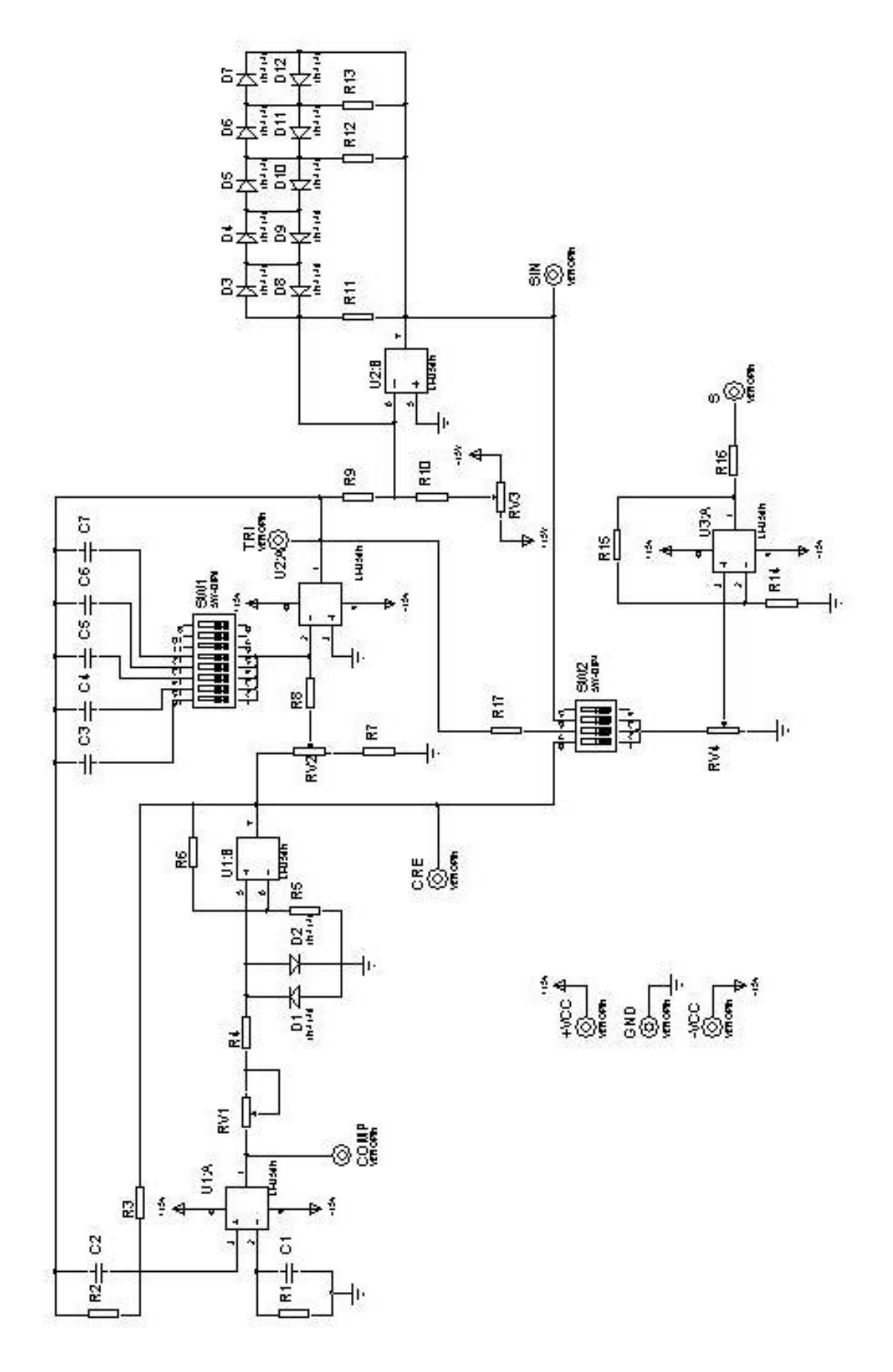

## PARTIE D – UTILISATION GENERATEUR DE FONCTIONS

- 5. Donner la marque et la référence du générateur de fonctions utilisé/
- 6. Déterminer les différentes formes de signaux que peut délivrer ce GBF :
- 7. Donner la gamme de fréquence du signal de ce GBF et l'amplitude du signal de sortie :
- 8. Que se passe t il à la mise en service de l'appareil ?
- 9. Repérer sur le dessin les boutons et la sortie à utiliser pour générer une tension sinusoldale de fréquence 100 Hz et d'amplitude Maximale

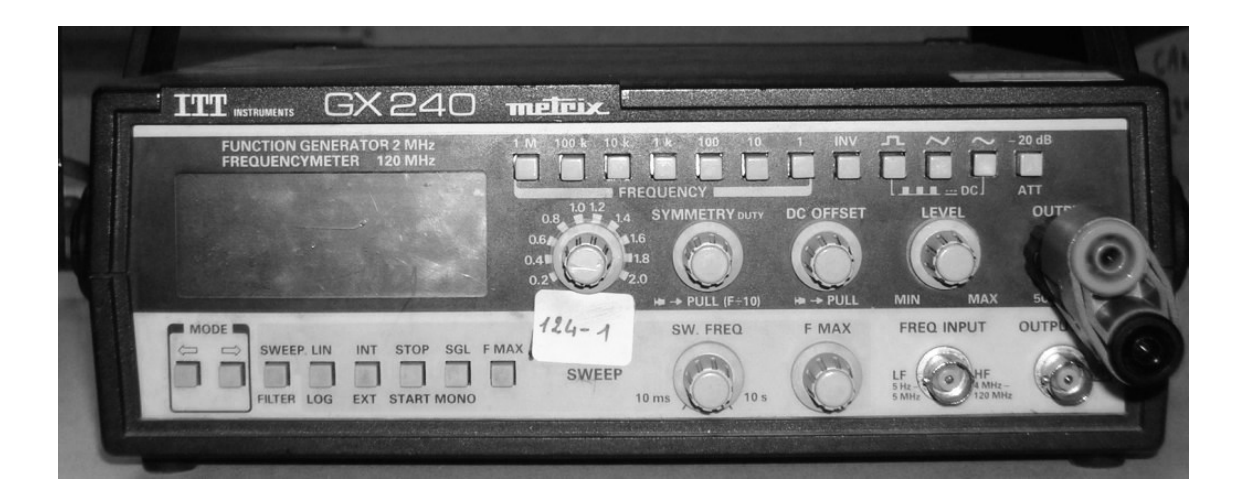

# Partie Pratique

On désire générer diverses tensions et les visualiser sur un oscilloscope

1. Brancher la sortie OUPUT du GBF sur l'entrée CH1 de l'oscilloscope et compléter le schéma ci-dessous :

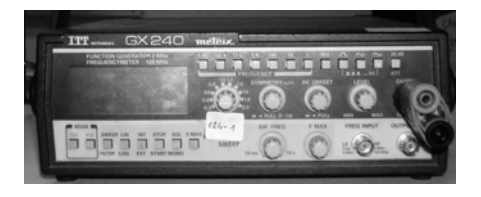

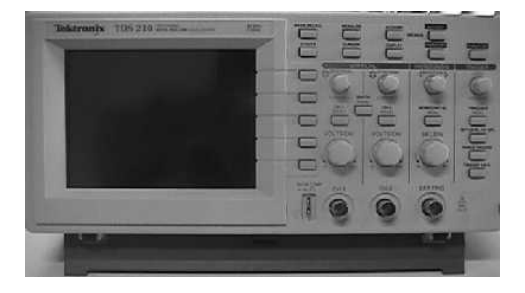

2. Régler le GBF de manière à visualiser une tension sinusoïdale de fréquence 200Hz et d'amplitude maximale.

Pour utiliser l'oscilloscope voir annexe1

# Faire vérifier par l'enseignant

Dessiner le signal ci-dessous en précisant les différentes échelles

| Voie 1<br>Couleur∶ | V./Div |
|--------------------|--------|
| Voie 2<br>Couleur  | V./Div |
| Temps              | S./Div |

3. Appuyer sur le bouton -20 dB du GBF et noter la modification du signal

4. Régler le GBF de manière à visualiser une tension rectangulaire de fréquence 1000Hz de tension allant de +2V à -2V

# Faire vérifier par l'enseignant

Dessiner le signal ci-dessous en précisant les différentes échelles

| Voie 1<br>Couleur : | V./Div. |
|---------------------|---------|
| Voie 2<br>Couleur   | V./Div. |
| Temps               | S./Div. |

5. Changer juste la forme de tension ( triangulaire).

Dessiner le signal ci-dessous en précisant les différentes échelles

| Voie 1<br>Couleur∶ | V./Div. |
|--------------------|---------|
| Voie 2<br>Couleur  | V./Div. |
| Temps              | S./Div. |

Annexe1 / OSCILLOSCOPE

Lors de la mise en service de l'oscilloscope, vous devrez réaliser les opérations préliminaires suivantes de mise en oeuvre :

- 0 Mettre sous-tension l'oscilloscope (interrupteur POWER)
- 1 Actionner le bouton poussoir *AUTOSET*. L'oscilloscope affiche une trace.
- 2 Actionner le bouton poussoir *MESURES*.
- 3 A l'aide du menu contextuel sélectionner l'option Source.
- 4 A l'aide du menu contextuel, sélectionner l'option *CH1* (La sonde est connectée à la voie 1).

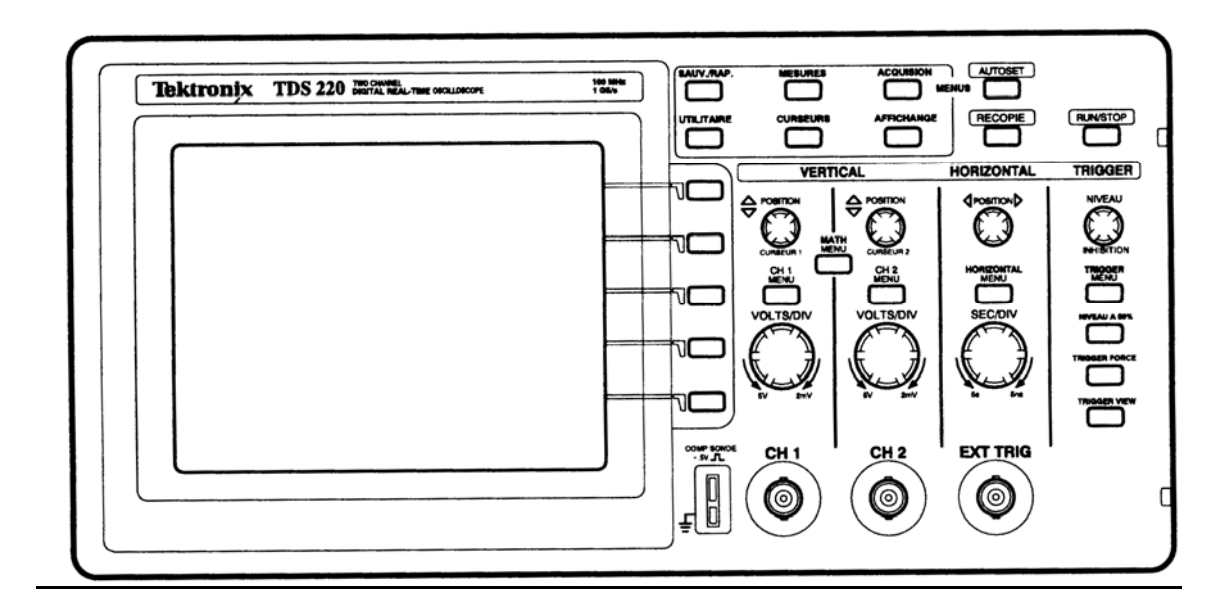